### Introduction to the Data Mirror

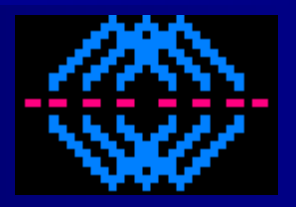

User Interface Available Database Objects Sample Code

#### **UIF: Data Display for Peachtree Mirror**

| 🔡 Data Display for Peachtre                        | e Mirror v01.37.06.2715                                                                           | <u>+</u>                           |                               |
|----------------------------------------------------|---------------------------------------------------------------------------------------------------|------------------------------------|-------------------------------|
| Options Data to Mirror C                           | Optional Data Journals to Mirror Show                                                             |                                    |                               |
| Select Peachtree Company<br>Clear Peachtree Data   | Path: C:\Sage\Peachtree2014\Company\<br>Name: Bellwether Garden Supply<br>Use Read Peachtree Data | Sample \PTXA\BCS First s<br>50 Col | pecify the target Sage mpany. |
| Read Peachtree Data                                | Apply Changes Only                                                                                | Start Mirroring                    | Next Read Peachtree           |
| Activity Log :                                     |                                                                                                   |                                    | Data                          |
| Time                                               |                                                                                                   |                                    |                               |
| 9/11/13 10:37:49 AM 541<br>9/11/13 10:37:49 AM 503 | *** THE SQL TABLES w/ 'READ PEACHTR<br>Purging Audit Trail (all but last record(s))               | EE DATA' ***                       |                               |
|                                                    |                                                                                                   |                                    |                               |

#### **UIF: Data Display for Peachtree Mirror**

Data to Mirror, Optional Data & Journals to Mirror are filters that *increase performance*.

| Data Display for Peachtre                          | ee Mirror v01.37.06.2715                                                                        | * 6 <u> </u> |
|----------------------------------------------------|-------------------------------------------------------------------------------------------------|--------------|
| Options Data to Mirror                             | Optional Data Journals to Mirror Show                                                           |              |
| Select Peachtree Company                           | Path: C:\Sage\Peachtree2014\Company\Sample\PTXA\BCS<br>Name: Bellwether Garden Supply           |              |
| Clear Peachtree Data                               | Use Read Peachtree Data<br>for bulk updates                                                     | ~            |
| Read Peachtree Data                                | Apply Changes Only Start Mirroring                                                              |              |
| Activity Log :                                     |                                                                                                 |              |
| Time                                               | Message                                                                                         |              |
| 9/11/13 10:37:49 AM 541<br>9/11/13 10:37:49 AM 503 | *** THE SQL TABLES w/ 'READ PEACHTREE DATA' ***<br>Purging Audit Trail (all but last record(s)) |              |
|                                                    |                                                                                                 |              |

#### Options

| tions                                                  | •                        |
|--------------------------------------------------------|--------------------------|
| Read All Audit Trail Data                              | Log Diagnostics          |
| Enable File Mirror                                     | Full Transaction Logging |
|                                                        | Disable Apply Changes    |
|                                                        |                          |
| File Mirror Path:<br>c:\DataMirrorForPT                |                          |
| File Mirror Path:<br>c:\DataMirrorForPT<br>Change Path |                          |
| File Mirror Path:<br>c:\DataMirrorForPT<br>Change Path | Close                    |

•Enable File Mirror: copies the Sage data to a local folder & uses that copy.

•Log Diagnostics: adds additional diagnostics to the log.

•Full Transaction Logging: tells SQL Server to do full transaction logging (consumes lots of resources)

#### Data to Mirror

| 1 | FileName      | Mirror | LastModifiedTime | LastUpdatedTime | LastFileMirrorTime | 4 |
|---|---------------|--------|------------------|-----------------|--------------------|---|
|   | Address.DAT   |        | 1/1/00           | 9/12/13 1:10 PM | 1/1/00             |   |
|   | Audit Tr. DAT | V      | 1/1/00           | 9/12/13 1:10 PM | 1/1/00             |   |
|   | BOMHist.DAT   |        | 1/1/00           | 9/12/13 1:10 PM | 1/1/00             |   |
|   | BOMItems.DAT  |        | 1/1/00           | 9/12/13 1:10 PM | 1/1/00             |   |
|   | Chart.DAT     |        | 1/1/00           | 9/12/13 1:10 PM | 1/1/00             |   |
|   | Company.DAT   |        | 1/1/00           | 9/12/13 1:10 PM | 1/1/00             |   |
|   | Contacts.DAT  |        | 1/1/00           | 9/12/13 1:10 PM | 1/1/00             |   |
|   | Cost.DAT      |        | 1/1/00           | 9/12/13 1:10 PM | 1/1/00             |   |
|   | Customer.DAT  |        | 1/1/00           | 9/12/13 1:10 PM | 1/1/00             |   |
|   | Employee.DAT  |        | 1/1/00           | 9/12/13 1:10 PM | 1/1/00             |   |
| _ |               |        |                  |                 |                    |   |

| EventLog.DAT |              |
|--------------|--------------|
| General.DAT  |              |
| InvCost.DAT  |              |
| JmlHdr.DAT   |              |
| JmlRow.DAT   |              |
| JmISNo.DAT   | TaxCode.DAT  |
| LineItem.DAT | TaxTable.DAT |
| Phase.DAT    | Ticket.DAT   |
| Project.DAT  | Vendor.DAT   |
| TaxAuth.DAT  | Work Tkt.DAT |
|              |              |

All of the data mirrored is listed by table name under Data to Mirror. You will get *better performance* by un-checking what you do not use. You need to *scroll* to see the last 2 groups.

#### **Optional Data**

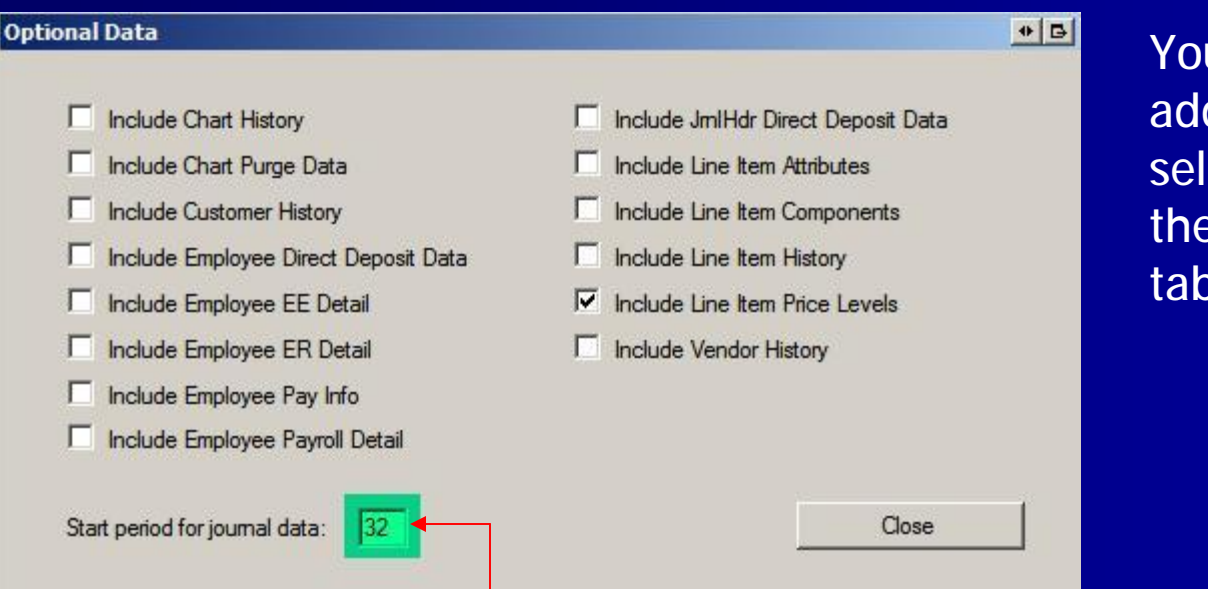

You can get additional data by selecting any of these additional tables.

By using a start period that only gets the data needed for your application, you will get best performance.

#### Journals to Mirror

Close

|    | ID | Journal                      | Mirror   |
|----|----|------------------------------|----------|
| ۱. | 0  | General Journal              |          |
|    | 1  | Cash Receipts Journal        |          |
|    | 2  | Cash Disbursements Journal   |          |
|    | 3  | Sales Journal                |          |
|    | 4  | Purchase Journal             |          |
|    | 5  | Payroll Journal              |          |
|    | 6  | Cost of Goods                |          |
|    | 7  | Inventory Adjustment Journal |          |
|    | 8  | Assembly Adjustment Journal  |          |
|    | 9  | System Cost Adjustments      |          |
|    | 10 | Purchase Order Journal       | <b>V</b> |
|    | 11 | Sales Order Journal          |          |
|    | 12 | Quote Journal                |          |

Journals are also selectable so that you can improve performance by limiting reads & mirroring to just what you need for your application.

#### **Read Peachtree Data**

#### AFTER limiting the data pull ...

| 🔛 Data Display for Peachtre                                                   | e Mirror v01.37.06.2715                                                            | • 3              |                     |
|-------------------------------------------------------------------------------|------------------------------------------------------------------------------------|------------------|---------------------|
| Options Data to Mirror O                                                      | ptional Data Journals to Mirror Show                                               |                  |                     |
| Select Peachtree Company                                                      | Path: C:\Sage\Peachtree2014\Company'<br>Name: Bellwether Garden Supply             | \Sample\PTXA\BCS |                     |
| Clear Peachtree Data                                                          | Use Read Peachtree Data<br>for bulk updates                                        |                  |                     |
| Read Peachtree Data                                                           | Apply Changes Only                                                                 | Start Mirroring  | Next Read Peachtree |
| Activity Log :                                                                |                                                                                    |                  | Data                |
| Time                                                                          | Message                                                                            |                  |                     |
| 9/11/13 10:37:49 AM 541<br>9/11/13 10:37:49 AM 541<br>9/11/13 10:37:49 AM 503 | *** THE SQL TABLES w/ 'READ PEACHT<br>Purging Audit Trail (all but last record(s)) | REE DATA' ***    |                     |
|                                                                               |                                                                                    |                  |                     |

### Activity Log

| Activity Log :         |                                                                                |   |  |
|------------------------|--------------------------------------------------------------------------------|---|--|
| Time                   | Message                                                                        |   |  |
| 9/12/13 1:10:51 PM 419 | Read 8 BOM Items                                                               |   |  |
| 9/12/13 1:10:51 PM 394 | Read 3 BOM History                                                             |   |  |
| 9/12/13 1:10:51 PM 386 | Read 1 Audit Trail record                                                      |   |  |
| 9/12/13 1:10:51 PM 365 | Read 95 Address records                                                        |   |  |
| 9/12/13 1:10:51 PM 184 |                                                                                |   |  |
| 9/12/13 1:01:33 PM 948 | Cleared all data                                                               |   |  |
| 9/12/13 1:01:31 PM 399 | *** Select options, optional files & period then READ ALL >> BEFORE mirroring. |   |  |
| 9/12/13 1:01:31 PM 399 | PTVersion#: 21.011                                                             |   |  |
| 9/12/13 1:01:31 PM 399 | Peachtree Version: Quantum 2014                                                |   |  |
| 9/12/13 1:01:31 PM 399 | New Company Selected: Bellwether Garden Supply                                 |   |  |
| 9/12/13 1:01:31 PM 399 |                                                                                |   |  |
| 9/12/13 1:00:56 PM 019 | *** DO NOT 'APPLY CHANGES ONLY' UNTIL AFTER INITIALIZING ***                   |   |  |
| 9/12/13 1:00:56 PM 019 | *** THE SQL TABLES w/ 'READ PEACHTREE DATA' ***                                |   |  |
| 9/12/13 1:00:55 PM 982 | Purging Audit Trail (all but last record(s))                                   | _ |  |
|                        |                                                                                | - |  |

The Activity Log gives a running account of Data Mirror Activity.

## Apply Changes Only & Start Mirror

| Use Read Peachtree Data<br>for bulk updates |                 |  |
|---------------------------------------------|-----------------|--|
| Apply Changes Only                          | Start Mirroring |  |

•Start Mirroring will mirror every transaction that takes place in Sage 50.

• If for some reason, a transaction seems to be missing, use Apply Changes Only to check.

• If there are a huge number of transactions, use Read Peachtree Data.

#### Available Data Objects

n Mirror data resides in Microsoft SQL Server.

#### n Database name:DataMirrorForPT

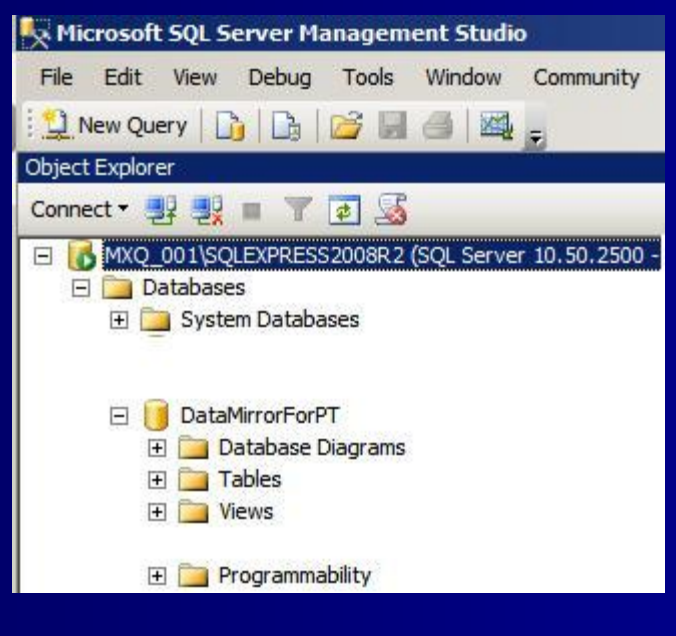

#### **Tables**

🛨 🧾 dbo.Account Segments + dbo.Addresses + dbo.AttachmentBundles dbo.Attachments + = 🛨 🔲 dbo.AuditTrail dbo.Batch Posting Data + 🔳 + 🎫 dbo.BOM History dbo.BOM History Components + 💷 dbo.BOM Items + 🔳 dbo.BudgetDetail + 🔳 dbo.Budgets + 🔳 + 💷 dbo.Chart dbo.ChartHistory + 🔳 dbo.ChartPurgeData + 🔳 + 🔳 dbo.CompanyInformation dbo.CompanySetupFlags + 💷 + 🔳 dbo.Contacts + dbo.Cost + 🔳 dbo.CurrentCompany dbo.CustomerHistory + 🔳 + = dbo.Customers + dbo.DataToMirror + dbo.DataToMirrorJournals 🛨 🧾 dbo.Default Customer Data 🛨 🧾 dbo.Default Employee EE Fields 🛨 🧾 dbo.Default Employee ER Fields

| + | Ħ   | dbo.Default Employee General Data   |
|---|-----|-------------------------------------|
| + | Ħ   | dbo.Default Employee Pay Level      |
| + |     | dbo.Default Employee Payroll Lookup |
| + | Ħ   | dbo.Default Employee W2 Boxes       |
| + | ΞI  | dbo.Default Employee W2 Fields      |
| + | ΞI  | dbo.Default GL Accounts             |
| + |     | dbo.Default Inventory Data          |
| + |     | dbo.Default Item Tax Types          |
| + |     | dbo.Default Job Data                |
| + |     | dbo.Default Pay Method              |
| + | ΞΞſ | dbo.Default Price Levels            |
| + |     | dbo.Default Ship Method             |
| + | Ħ   | dbo.Default Statement Data          |
| + | Ħ   | dbo.Default Vendor Data             |
| + | Ħ   | dbo.EmployeeDirectDepositData       |
| + | Ħ   | dbo.EmployeeEEDetail                |
| + | Ħ   | dbo.EmployeeERDetail                |
| + | Ħ   | dbo.EmployeePayInfo                 |
| + | Ħ   | dbo.EmployeePayrollDetail           |
| + | Ħ   | dbo.Employees                       |
| + | Ħ   | dbo.EventLog                        |
| + | Ħ   | dbo.General Data                    |
| + | Ħ   | dbo.General Data 2                  |
| + | Ħ   | dbo.InventoryCost                   |
| + |     | dbo.JobData                         |

| + | Ħ | dbo.JrnlHdr                            |
|---|---|----------------------------------------|
| + | Ħ | dbo.JrnlHdrDirectDepositData           |
| + | Ħ | dbo.JrnlRow                            |
| + | Ħ | dbo. JrnlSNo                           |
| + | Ħ | dbo.LineItemAttributes                 |
| + | Ħ | dbo.LineItemComponents                 |
| + | Ħ | dbo.LineItemHistory                    |
| + | Ħ | dbo.LineItemPriceLevels                |
| + | Ħ | dbo.LineItems                          |
| + | Ħ | dbo.Lookup1099Type                     |
| + | Ħ | dbo.LookupAccountTypeDescription       |
| + | Ħ | dbo.LookupAuditTrailActionCode         |
| + | Ħ | dbo.LookupAuditTrailType               |
| + | Ħ | dbo.LookupBillingStatus                |
| + | Ħ | dbo.LookupBillingType                  |
| + | Ħ | dbo.LookupBusinessType                 |
| + | Ħ | dbo.LookupCostingMethod                |
| + | Ħ | dbo.LookupCreditStatus                 |
| + | Ħ | dbo.LookupEmployeeEmploymentStatus     |
| + | Ħ | dbo.LookupEmployeeEthnicity            |
| + | Ħ | dbo.LookupEmployeeGender               |
| + | Ħ | dbo.LookupEmployeeI9VerificationStatus |
| + | Ħ | dbo.LookupEmployeeMaritalStatus        |
| + | Ħ | dbo.LookupEventCategory                |
| + | Ħ | dbo.LookupEventType                    |
| + | Ħ | dbo.LookupGender                       |

### Tables (continued)

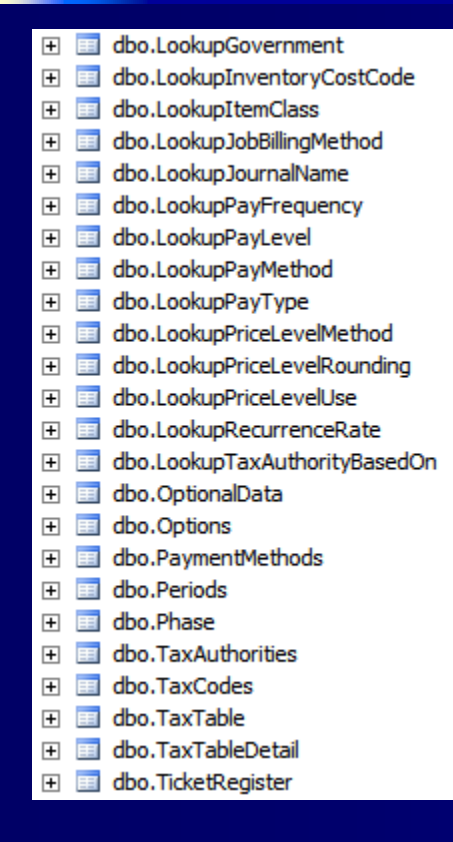

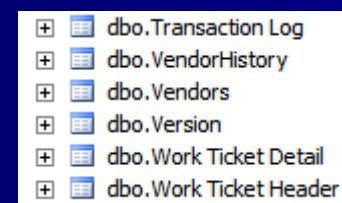

The plus sign expands the field list for each table.

Familiarity with SQL Server Databases, tables & fields REQUIRED.

Typically a programmer would use ADO.Net to use these SQL tables.

#### Views

The Journal tables contain ALL journals. The Data Mirror provides views that limit data by journal

#### **Stored Procedures**

 n A large number of procedures are available under Programmability/Stored Procedures
n Make sure you COPY any sprocs you want to use & rename it so as not to break the Data Mirror.

#### Sample Code

 n C:\Program Files\ Multiware\ DataMirrorForPT contains source code for the DisplayMirrorData application
n See DisplayMirroredDataSources.zip
n Modest software engineering skills required.

#### MS Excel & MS Access

n In the same folder you will find instructions to get you started using Mirror data in Excel or Access.

See UsingMirrorData\_InExcel\_orAccess.pdf

#### **User's Manual**

# n In the same folder you will find the UM

- See [DATA MIRROR FOR PT User Manual].pdf